## COM ASSISTIR A CLASSE PER VIDEOCONFÈRENCIA A TRAVÉS DE BLACKBOARD COLLABORATE ULTRA

Si t'han proporcionat una *url* d'accés ("hhtp://...") utilitza-la; si no busca en l'aula virtual de la teua assignatura un enllaç associat a aquesta icona.

Si en trobes varis en l'aula virtual de la assignatura, et val qualsevol d'ells (però no el de l'aula virtual d'altra assignatura!).

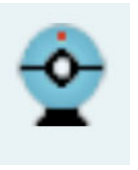

una

Acciona'l i accediràs a una pantalla que et permet seleccionar la sessió.

| Bb Collaborate Sessions ×   ← →   C      • eu-Iti.bbcollab.com/collab/ui/scheduler/session |  |            | - □<br>☆ ≅ <b>≯</b>          | Si t'han indicat una |
|--------------------------------------------------------------------------------------------|--|------------|------------------------------|----------------------|
| E Sessions                                                                                 |  | Sessions   | hauràs de buscar-            |                      |
| Videoconferencia<br>Desbloquejat (disponible)                                              |  |            | la;                          |                      |
|                                                                                            |  | Filtra per | Totes les sessions futures 💌 | si no, accedeix a la |
| 23/11/20 9:14 (disponible)                                                                 |  |            |                              | sala uel CUIS .      |

Quan et demane confirmació, tria 'entra'. Si es tracta d'una sessió temporalment definida, és possible que no et deixe entrar fins a l'hora d'inici o poc abans; paciència. Si et demana poder emprar càmera i micròfon, digues 'sí' (això NO els activa directament, però fa possible que després els actives si ho desitges).

← → C ( a eu.bbcollab.com/collab/ui/session/join/7bd6f9251c2e48e5a2d4b2b13bfa5f86 Todos ín no ıу ensaies de chat Feliz (A) Triste Sorprendido Confundido os desde que se unió. Más lento Más rápido ¡Bienvenido! Usted es la única persona en la sala. Mientras espera, consulte el menú Sesión para recorrer rápidamente el contenido de Collaborate D В Ø Z 8 ည်း 

Quan hauràs accedit a l'aula, els elements que pots controlar són els següents

Segueix SEMPRE les indicacions del professorat sobre activació o no de càmera i micròfon (i teniu en compte que en sessions amb molts assistents si tots deixen el micròfon obert sempre és probable que això genere problemes).

Si el professorat vol que compartiu més continguts (per defecte no podreu), ho habilitarà i vos explicarà com.

Si necessiteu ajuda, poden ser d'utilitat les indicacions que trobareu en

https://help.blackboard.com/es-es/Collaborate/Ultra/Participant